# Accessing Your Account in the Online Library Catalog (OPAC)

## Web Address:

http://library.naperville203.org/opac/naperchs/

(or access through the Library page on the NCHS website: <a href="http://d203.schoolwires.net/nchslrc">http://d203.schoolwires.net/nchslrc</a> )

## Log On

1. Click on the Log On button in this box in the top right hand corner:

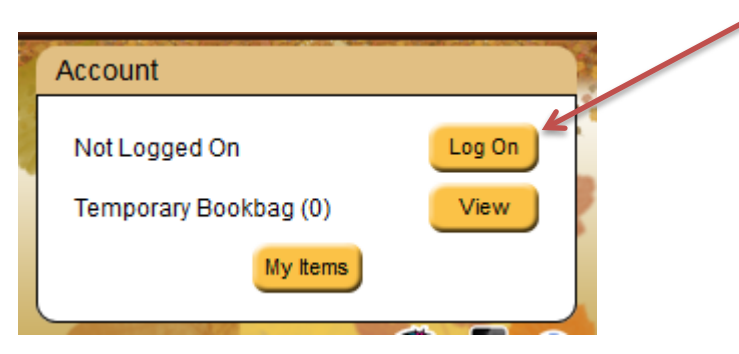

2. Type in your username (ID number) and password (last name, all lower case)

| Account Log On 🛛 🗙                          | F |
|---------------------------------------------|---|
| Username or Barcode ID number<br>PIN •••••• |   |
| Log On Cancel                               |   |

#### **Renew Items**

1. Click on the Items Out tab

| My Items                                                                            |                                      |
|-------------------------------------------------------------------------------------|--------------------------------------|
| PATRON: STUDENT, SAMPLE(05999)<br>You Have 2 Items Checked Out                      |                                      |
| Reserves Items Out Fines                                                            | Bookbags Watch Lists Account History |
| ITEMS CHECKED OUT                                                                   |                                      |
|                                                                                     | Select All Benew Selected Items      |
| Will Grayson, Will Gra<br>Author: Green, John<br>Barrode: 31471322                  | ONINAME EL OPEEN et                  |
| Due On: 09/25/2014<br>Estimated Fines owed: \$0.00                                  | Times renewed: 0                     |
| SAPAH<br>DF/SEN Just listen : a novel<br>Author: Dessen, Sarah<br>Barrode: 31468097 | Call Number EIC NERGEN / 1           |
| Due On: 09/25/2014<br>Estimated Fines owed: \$0.00                                  | Times renewed: 0                     |
| - Sin loss                                                                          | Select All Renew Selected items      |
| Check the boxes for                                                                 | r the books you want to renew or     |
| click Select All                                                                    |                                      |
| Renew Selecte                                                                       | ed Items                             |
| Click                                                                               | to renew your books. Click           |
| Log Off                                                                             |                                      |

to end your session.

## **Place Item on Hold**

1. Search for the item by title, subject or key word in either search box.

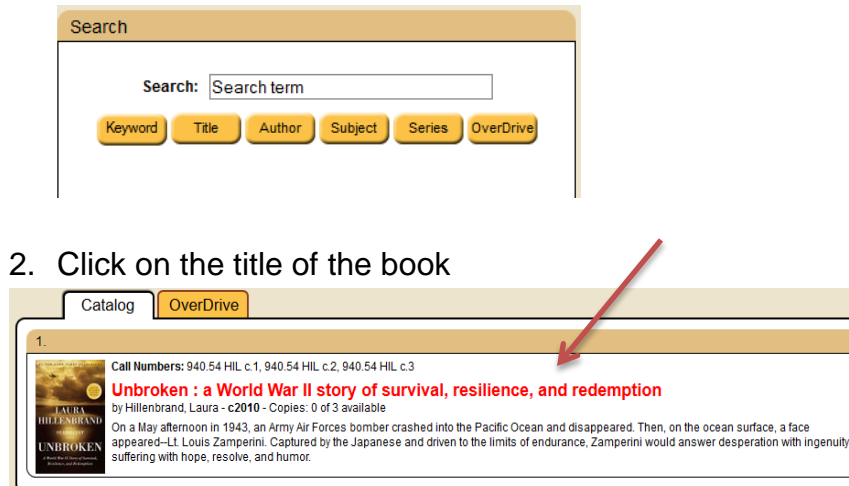

#### 3. Click on Go To Reserve

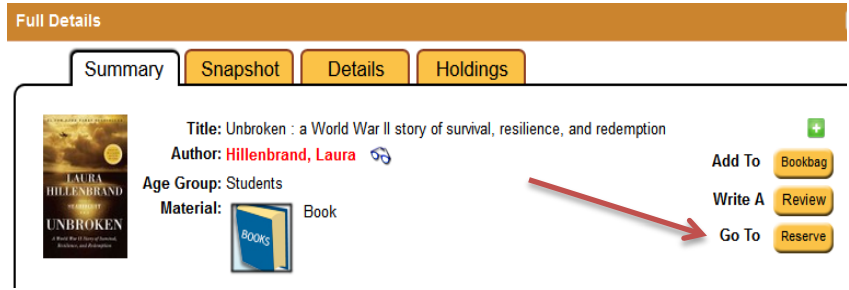

 Click on Reserve. If you are not already logged on, you will get the Log On screen (see above for directions).

Where can you find it? Main Library Reserve Main Library 940.54 HIL c.1 / 31471755 / Out (due back on 2014-08-22) 940.54 HIL c.2 / 31473367 / Out (due back on 2014-09-15) 940.54 HIL c.3 / 31473368 / Out (due back on 2014-08-28) 5. Confirm the reservation by clicking on OK:

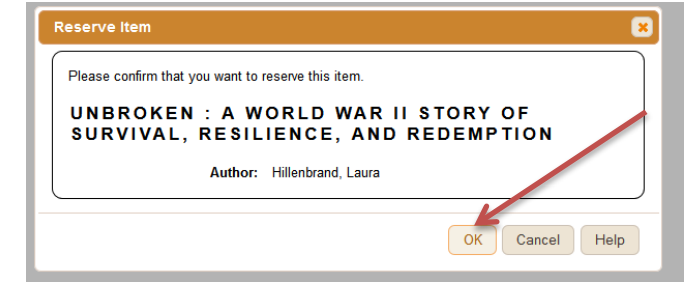

6. You will get a message verifying that the reservation was successful.

#### View Reserves (Holds)

 Click on the Reserves Tab to view the status of your holds. You will be sent an email on your student account when your item is available. You can cancel the reservation if you no longer want the item.

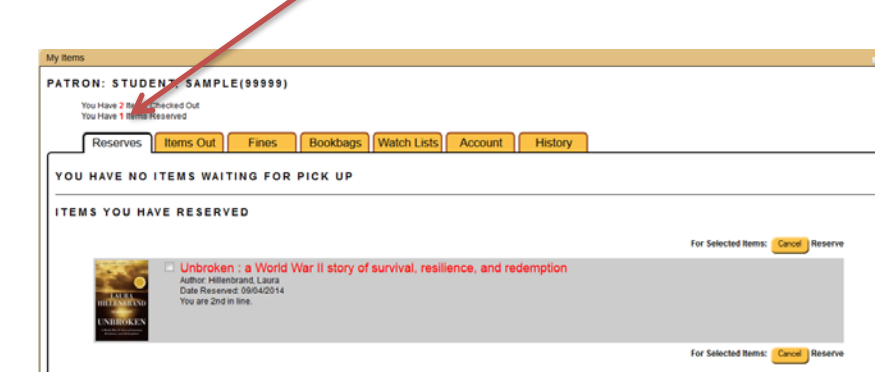